滋賀県薬業技術振興センター試験検査機器予約サイト 簡単利用ガイド

| ※ 滋賀県薬業技<br>振興センター           | 術                                 |                    |                  |
|------------------------------|-----------------------------------|--------------------|------------------|
| Main Menu<br>A Þyð<br>Missur | 溢 <b>賀県薬</b><br>試験検               | 業技術振興セン<br>査機器予約サイ |                  |
| 0942                         | # カテゴリを絞り込んで予<br>金有磁体炭素計(ToC3H) > | 約<br>電気マッフル炉 >     | 光安定性試験装置         |
| 会員登録はごちら                     | が光光度計校正用光学フィルタン                   | 超小型記憶式温度・圧力和定≥→    | 超小型記憶式温度測定システム   |
| お知い合わせはこちら                   | 3Dデジタルファインスコープ・・ <b>〉</b>         | インキュペーター(低層恒温培・>   | 超低温槽             |
|                              | エアーサンプラー                          | 381983† >          | 微粒子自動計測器 (パーティク) |
|                              | ■ お知らせ                            |                    |                  |
|                              | 電話問合せ先                            |                    |                  |

| Main Menu        | ■ 会員登録                   |                   | Top > 会員登録    |
|------------------|--------------------------|-------------------|---------------|
| A Forther        | <b>Step1</b><br>お客様情報の入力 | Step2<br>入力内容のご確認 | Step3<br>曾绿完了 |
|                  | 登録の流れ 😑 💷 👘              |                   | •             |
| ログイン             | 会員情報                     |                   |               |
| <b>☆月登録</b> はこちら | ◎ 氏名 (63)                | 姓 名               |               |
| 利用明約>            | © 会社名 <b>(20</b> )       |                   |               |
| お問い合わせはこちら       | ◎ 佳所 🕑頭                  | 郵便番号(ハイフンなし)      |               |
|                  | -                        | 相道府理              |               |

## 滋賀県薬業技術 振興センター Main Menu #予約状況 Top > 予約状況 A 197 カテゴリから絞り込み × バネルを閉じる B PANKR 全有稿体炭素計 (TOCIH) 🖌 > すべて表示 ~ 今日 1 week カレンダーから減快 表示タイプ変更 📃 受付期間外 📕 空きなし 📕 空きあり 📗 予約済み お問い合わせはこちら 0 0 全有機体资置計 (TOCI+) 0

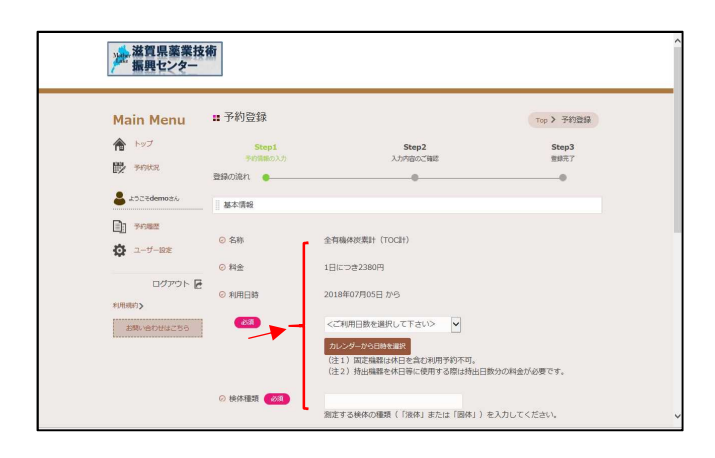

「会員登録はこちら」をクリック
 →会員情報登録画面へ
 ※会員登録がなくても利用は可能です。

- ② 会員情報を入力して登録
  →会員登録メールが配信
  注:貸出対象者(県内の製薬等事業者)以外の
  方からの会員登録については受付けません。
- ③ 貸出希望日をクリック
  →予約内容入力画面へ
  ※会員登録者と、未登録者では入力画面および入力内容が異なります。

④ 予約内容を入力
 →予約内容確認メールが配信
 →メールを印刷して貸出当日に持参
 ※印刷された予約内容確認メールが
 「設備使用願書」としてご利用いただけます。